# MEBBİS CEP TELEFONU, E- POSTA VE KİŞİSEL ŞİFRE DEĞİŞİKLİĞİ İŞLEM ADIMLARI

## Kişisel şifre değişiklikleri personel kadrosu neredeyse İlçe MEM veya Okul Müdürlüğü tarafından yapılır.

Kişisel Mebbis Şifresi veya Cep Telefonu numarasını değiştireceğiniz zaman SMS doğrulaması ile Personelin kadrosunun bulunduğu kuruma vereceği dilekçenin DYS tarih ve sayısı uygulaması getirilmiş olup değişiklik ve şifre işlemleri aşağıdaki şekilde yapılmaktadır.

#### 1- Kişisel Şifre Değişikliği İçin; (Telefon numaranız değişmedi ise) > Bu İşlem Personel Tarafından Yapılmaktadır)

- a. https://mebbis.meb.gov.tr adresinden TC kimlik ve mevcut şifrenizle giriş yapınız.
- b. Gelen ekrandan sağ üst kısımda bulunan TC'nizin yanındaki butona tıklayarak Şifre Değiştir'e tıklayınız.
- c. SMS Onay Kodu Gönder butonuna tıklayarak SMS onay kodu alınız.

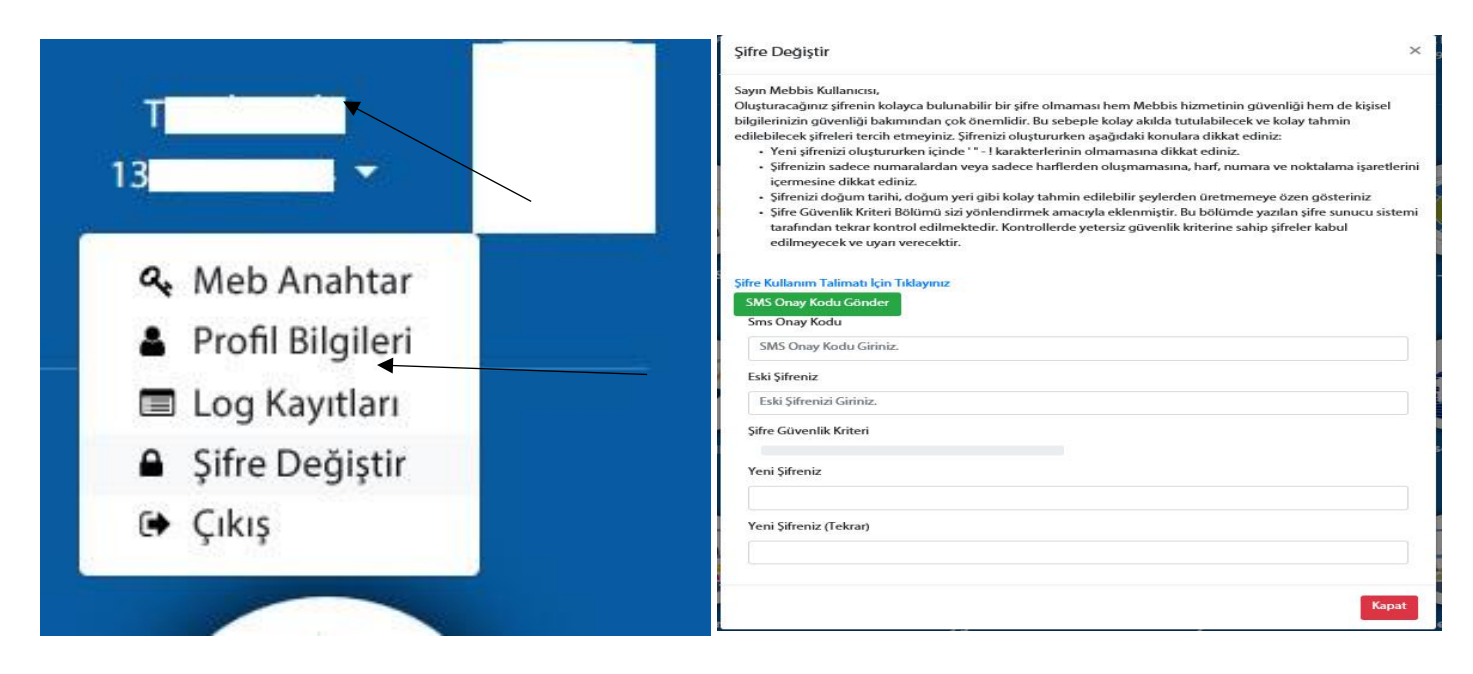

d. SMS onay kodunu, Eski şifrenizi ve şifre kriterlerine uygun olarak yeni belirleyeceğiniz şifreleri ilgili alanlara yazarak butonuna tıklayınız.

| Şifre Değiştir                                                                                                    | ×     |
|----------------------------------------------------------------------------------------------------|-------|
| Sayın Mebbis Kullanıcısı,                                                                                                    |       |
| Oluşturacağınız şifrenin kolayca bulunabilir bir şifre olmaması hem Mebbis hizmetinin güvenliği hem de kişisel                                           |       |
| bilgilerinizin güvenliği bakımından çok önemlidir. Bu sebeple kolay akılda tutulabilecek ve kolay tahmin                                                 |       |
| edilebilecek şifreleri tercih etmeyiniz. Şifrenizi oluştururken aşağıdaki konulara dikkat ediniz:                                                        |       |
| <ul> <li>Yeni şifrenizi oluştururken içinde ' " - ! karakterlerinin olmamasına dikkat ediniz.</li> </ul>                                                 |       |
| <ul> <li>Şifrenizin sadece numaralardan veya sadece harflerden oluşmamasına, harf, numara ve noktalama işaretli<br/>içermesine dikkat ediniz.</li> </ul> | erini |
| • Şifrenizi doğum tarihi, doğum yeri gibi kolay tahmin edilebilir şeylerden üretmemeye özen gösteriniz                                                   |       |
| Şifre Güvenlik Kriteri Bölümü sizi yönlendirmek amacıyla eklenmiştir. Bu bölümde yazılan şifre sunucu sist                                               | temi  |
| tarafından tekrar kontrol edilmektedir. Kontrollerde yetersiz güvenlik kriterine sahip şifreler kabul                                                    |       |
| edilmeyecek ve uyarı verecektir.                                                                                                    |       |
| Şifre Kullanım Təliməti İçin Tikləyınız                                                                                                    |       |
| Sms Onay Kodu                                                                                                    |       |
| SMS Onay Kodu Giriniz.                                                                                                    |       |
| Eski şifreniz                                                                                                    |       |
| Eski Şifrenizi Giriniz.                                                                                                    |       |
| Şifre Güvenlik Kriteri                                                                                                    |       |
|                                                                                                    |       |
| Yeni Şifreniz                                                                                                    |       |
| Yeni Şifreniz (Tekrar)                                                                                                    |       |
|                                                                                                    |       |
|                                                                                                    |       |
| Değiştir Kap                                                                                                    | at    |

2- Cep Telefonu ve E-posta Adresinizi değiştirmek istediğinizde ve eski telefonunuz halen aktif ise ve SMS alabiliyorsanız)

## (Bu İşlem Personel Tarafından Yapılmaktadır)

> https://mebbis.meb.gov.tr adresinden TC kimlik ve mevcut şifrenizle giriş yapın

>> Gelen ekrandan Profil Bilgileri kısmına tıklayınız.

>>> Yeni Cep telefonu numaranızı başında sıfır olmadan ve boşluk bırakmadan yazınız. SMS onay kodu gönder tıklayınız.

Eski telefon numaranıza gelen SMS onay kodunu SMS Onay Kodu alanına yazınız.

Güncel e-posta adresinizi yazarak Bilgilerimi Güncelleye tıklayınız.

|                  | Kullanıcı Bilgileri Değiştirme İşleml                                                                                                    | eri ×                                            |  |
|------------------|----------------------------------------------------------------------------------------------------|--------------------------------------------------|--|
| TE               | Sayın Mebbis Kullanıcısı,<br>Kullanıcınıza atanmış T.C. Kimlik Numarası, Cep Telefonu, E-posta aşağıda görüntülenmiştir. Aşağıdaki verileri doğru<br>bir şekilde düzeltiniz. Şifre hatırlatma ve diğer güvenlik işlemlerinde bu bilgiler kullanılacaktır. Bilgi değişlikliği<br>işlemi sırasında cep telefonunuza bir onay kodu gönderilecektir. Bu kodu kullanarak değişlikleri kaydedebilirsiniz. |                                                  |  |
|                  | T.C. Kimlik Numarası                                                                                                    | Cep Telefonu                                     |  |
| a, Meb Anahtar   |                                                                                                    | 505                                              |  |
| Profil Bilgileri |                                                                                                    | SMS Onay Kodu Gönder<br>SMS Onay Kodu            |  |
|                  | Nüfus Soyadı                                                                                                    | Cep Telefonu Numara Değişikliğinde Eski Numaraya |  |
| Log Kayluari     |                                                                                                    | Gönderilecektir.                                 |  |
| Şifre Değiştir   |                                                                                                    | e-Posta<br>t <b>error</b> i@meb.gov.tr           |  |
| r Cikis          |                                                                                                    |                                                  |  |
| CF YINY          |                                                                                                    | Kapat                                            |  |

| Kullanıcı Bilgileri Değiştirme İşlemleri                                                                                                    | ×                                                                                                    |
|----------------------------------------------------------------------------------------------------|----------------------------------------------------------------------------------------------------|
| Sayın Mebbis Kullanıcısı,<br>Kullanıcınıza atanmış T.C. Kimlik Numarası, Cep Telefi<br>bir şekilde düzeltiniz, Şifre hatırlatma ve diğer güveni<br>işlemi sırasında cep telefonunuza bir onay kodu göne | onu, E-posta aşağıda görüntülenmiştir. Aşağıdaki verileri doğru<br>lik işlemlerinde bu bilgiler kullanılacaktır. Bilgi değişlikliği<br>derilecektir. Bu kodu kullanarak değişlikleri kaydedebilirsiniz. |
| T.C. Kimlik Numarası                                                                                                    | Cep Telefonu                                                                                                    |
| Nüfus Adı                                                                                                    |                                                                                                    |
| Nüfus Soyadı                                                                                                    | SMS Onay Kodu<br>9854                                                                                                    |
| E                                                                                                    | Cep Telefonu Numara Değişikliğinde Eski Numaraya<br>Gönderilecektir.                                                                                                    |
|                                                                                                    | e-Posta<br>tempeb.gov.tr                                                                                                    |
|                                                                                                    | Bilgilerimi Güncelle                                                                                                    |
|                                                                                                    | Kapat                                                                                                    |

## 3- İlk Defa Yeni Şifre Alacak veya Eski Telefon numarası kapalı Personele Şifre tanımlama, Cep Telefonu Değişikliği veya Eposta Değişikliği Yapmak İçin; (Eski telefon numarası kapalı veya kullanılamıyor ise) Bu işlem

#### dilekçe alınarak kurum tarafından yapılmaktadır.

Değişiklik ve tanımlama işleminin yapılabilmesi için öncelikle personel tarafından kadrosunun bulunduğu kuruma MEBBİS şifre değişikliği ve bilgi güncelleme için dilekçe verilmesi ve dilekçede mutlaka TC kimlik no ile YENİ Telefon numarasının bulunması gerekmektedir.

Dilekçeyi alan kurumun Birim Gelen Evrak Kayıt Kullanıcısı ekranından dilekçeyi tarayarak sisteme kaydeder. Evrak kaydı esnasında mutlaka Dilekçe Bilgileri kısmına Kişinin TC kimlik numarasını ve Cep telefon numarası kaydetmelidir. Bu bilgilerde eksiklik veya yanlışlık varsa güncelleme yapılamamakta şifre verilememektedir.

Kayıt işlemi yapıldıktan sonra Evrak Kayıt numarası ve Evrak Kayıt tarihi dilekçe üzerine yazılarak not alınmalıdır. Ayrıca ilgili personelin cep telefonuna da Dilekçe sayısı ve tarihi SMS olarak gelmektedir.

| Ek Listesi - Dağıtım I | istesi ( <u>1</u> ) Evrak Bilgileri ( <u>2</u> ) Dilekçe | e Bilgileri ( <u>3</u> ) |
|------------------------|----------------------------------------------------------|--------------------------|
| T.C. Kimlik No         | 12345678910                                              |                          |
| Telefon No             | 050523                                                   |                          |
| Email tec              |                                                          |                          |

Kurum MEBBİS kullanıcı adı ve şifresiyle MEBBİS'e giriş yaptıktan sonra Kişisel Şifre İşlemleri ekranlarından ilgili personeli bularak seçtikten sonra DYS tarihi ve DYS sayısını ilgili alana yazarak "DYS sisteminden Cep Telefonunu Getir" diyerek e-posta ve yeni şifresini belirleyebilir. Bu aşamada eğer bilgiler gelmiyor ise DYS kaydında ya cep telefonu veya TC kimlik no Dilekçe bilgileri ekranına yazılmamış veya yanlış yazılmıştır.

Yeni şifre belirlendikten sonra Kaydet butonu ile şifre kaydedilir. Bu aşamada bilgilendirme amacıyla işlemi yapan kurum kullanıcı adı ilgili kişiye SMS olarak gönderilir.

| • Genel Bilgiler E.Ö.H.S. Dışı Şif                                                     | re Tanımlama İşlemleri                                                                                                    | KSI0100                                                          |
|----------------------------------------------------------------------------------------|----------------------------------------------------------------------------------------------------|------------------------------------------------------------------|
| • Kişisel Şifre İşlemleri                                                              | " 🖉 Q 🗎 C                                                                                                    | 2 🖉 🕹                                                            |
| Öğretmen Şifre Tanımlama                                                               | i <b>det</b> iptal arama <b>rapor al</b> genile                                                                                                    | yardim yardim Cikis                                              |
| E.Ö.H.S. Dışı Şifre Tanımlama                                                          |                                                                                                    |                                                                  |
| Sözleşmeli Öğretmen Şifre <b>Şifre Tanımlar</b>                                        | na                                                                                                    |                                                                  |
| İşçi Şifre Tanımlama<br>Kulları<br>Nüfus :<br>T.C. Kim<br>DYS Tarih ()<br>DY<br>Cep Te | ici Adi: 51<br>us Adi: HA<br>Soyadi: A<br>lik No : 51<br>Cep Telefonu Bilgisi için Döküman Yönetim Sistemi (DYS) :<br>girilmesi gerekmektedir.<br>3G/AA, 18/10/2018<br>S Sayı: 1962: DYS Sisteminden Cep Telefonu<br>lefonu: 541 | telefon değişikliği dilekçe bilgilerinin alt bölüme<br>Jnu Getir |
|                                                                                        | sifre:                                                                                                    |                                                                  |
| Şifre                                                                                  | Onayı:                                                                                                    |                                                                  |

Şifresini teslim alan personel MEBBİS'e ilk defa giriş yaptığında cep telefonuna gelecek onay koduyla yeni şifresini belirleyebilir.